# Webキャリアカウンセリング予約システム 利用マニ<u>ュアル</u>

### ご利用の流れ

◆ご利用準備:

新規会員登録をおこなってください。(登録方法p.3~p.6)

◆ご利用の流れ:

キャリアコンサルティング個別面談を受けたい時には、トップページから「ログイン」

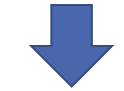

面談予約は下記のいずれかからご予約いただけます。

- ・カウンセラー検索(p.g)
- ・カウンセラーで予約(p.10)
- ・日時で予約(p.11)

ご予約方法 (p.12~p.14)

ご利用方法:面談当日 (p.15)\*重要事項が記載されていますので必ずご確認ください

◆ご予約状況の確認やキャンセルなどは「マイページ」から行っていただけます。(p.16~p.22)

◆よくあるご質問(p.23~)

## ご利用方法:初回

・はじめて予約システムを利用する際には、「新規会員登録」が必要です。
 ・新規会員登録以降は「ログイン」からキャリアコンサルティング面談予約が行えます。

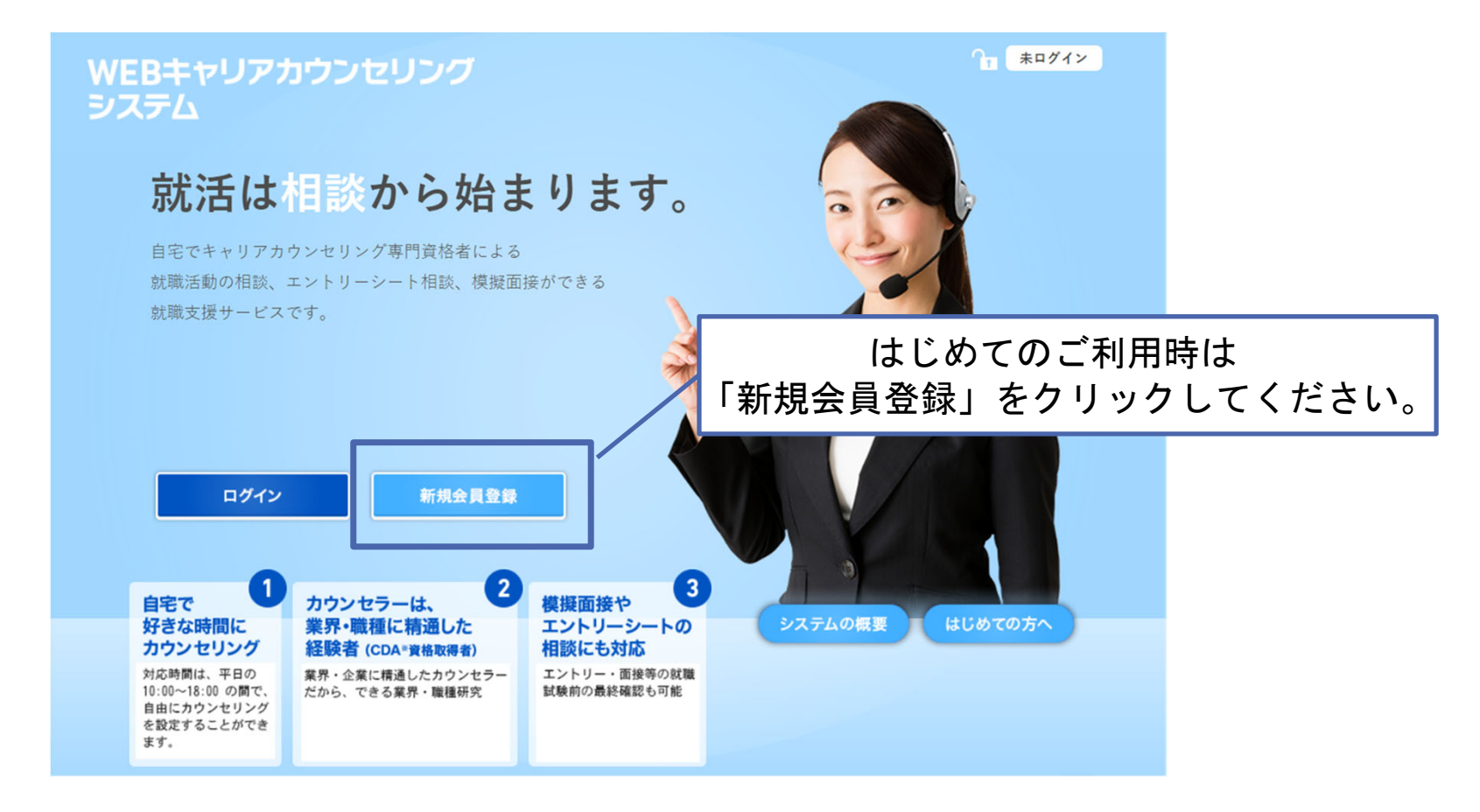

## ご利用方法:新規会員登録

| WEBキャリアカウンセリング<br>システム                                                                                                    | Ŷ∎ (##74≻) |                                           |
|----------------------------------------------------------------------------------------------------|------------|-------------------------------------------|
| 新規会員登録<br>下記の利用規約と個人情報保護方針に同意していただいた上で、新規会員登録をお願いいたします。<br>) オペマを実現目ですの、 おすんたてください                                                                                                    |            |                                           |
| ログイン情報                                                                                                    |            |                                           |
| 974>ID                                                                                                    |            | ①「ログイン情報」/「基本情報」                          |
| パスワード<br>タサル島田では大平 1205年10月で入入してください<br>                                                                                                    |            | ・すべて人力必須項目です。<br>・画面の内容に従って入力をお願いいたします。   |
| 基本情報                                                                                                    |            |                                           |
|                                                                                                    |            |                                           |
| 7 IJ カż ナ                                                                                                    |            | ②「利用規約」                                   |
| 性別 ● 房住 ○ 女性                                                                                                    |            | 内容を必ずご確認いただき、                             |
| 電話書号<br>ホイラン (-) AL, 115WA FAAL C(CA)                                                                                                    |            | 「上記の利用規約と個人情報保護方針に同意する」<br>にチェックを入れてください。 |
| 日代総約<br>下からキャリアカウンセリングシスタムご利用にあたって(利用規約)<br>下からキャリアカウンセリングシスタムご利用にあたって(利用規約)<br>こを加引する法とが見ます。<br>しているで、利用した長く前になりて用する考慮になられていたり、もの方面すりの実施する<br>このなりであるためによりに用する考慮になられたされ、この成例内容に可能のクス、保護を行う<br>ではなっていたいですのコングリングステムは、制成会社のオリタイ・オブ・ライフ(以下「DA」と<br>に、の成例では、第二のなり、日本のような、した時、なりましたら、次の予約が入っている場合、ご利用<br>よのでも分子となりますのとなりまえ、し時間になりましたら、次の予約が入っている場合、ご利用<br>よのでも分子となりますのとなりまえ、し時間になりましたら、次の予約が入っている場合、ご利用 |            |                                           |
| 2、それクラクガンジンジングが増加しついては、小を使用に認知を受いたします。点なし、Bはつ<br>にあごしば小権をして、相系者は、自動小権等ウテンを考慮することがあります。 二 上記の利用現的と個人情報保護方針に同意する                                                                                                    | 2          | ③①~②が終了したら「次に進む」を                         |
| 次に進む                                                                                                    |            | クリックしてください。                               |

## ご利用方法:新規会員登録

| WEBキャリアカウン<br>システム                          | マセリング                                           | Ŷ <u>∎</u> (#¤74≻) |                                         |
|---------------------------------------------|-------------------------------------------------|--------------------|-----------------------------------------|
| 新規会員登録 内容確認<br>下記の内容でようしければ<br>内容に修正が必要な場合は | 2<br>【「登録する】 ボタンを押してください。<br>{「戻る】 ボタンを押してください。 |                    |                                         |
| ログイン情報                                      |                                                 |                    | 登録する内容が正しいか確認してください。                    |
| ログインID                                      |                                                 |                    |                                         |
| パスワード                                       |                                                 |                    |                                         |
| 基本情報                                        |                                                 |                    |                                         |
| メールアドレス                                     | And Trans. on the                               |                    |                                         |
| お名前                                         |                                                 |                    |                                         |
| フリガナ                                        | 1100-110                                        |                    | ■内容が正しい場合:「登録する」をクリック                   |
| 性别                                          | -                                               |                    | してください。                                 |
| 電話書号                                        |                                                 |                    | ■内容修正する場合・「豆る」をクリックして 前                 |
|                                             | 戻る 登録する                                         |                    | ■「「百万万万万万万万万万万万万万万万万万万万万万万万万万万万万万万万万万万万 |

## ご利用方法:新規会員登録

このようなメールが登録したメールアドレスに届きます。

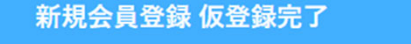

ご登録されたメールアドレスに「仮登録完了メール」をお送りしました。 現在、仮登録状態ですので会員登録はされていません。 メールに記載のURLにアクセスして本登録を完了してください。

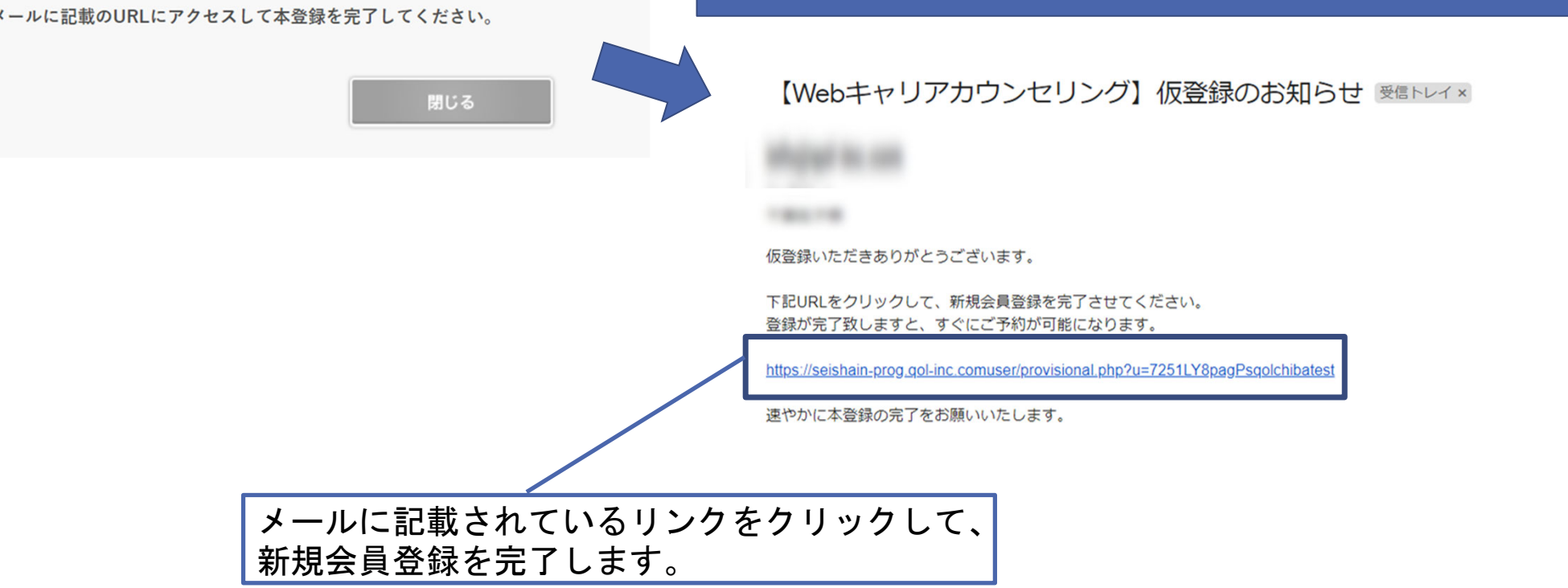

## ご利用方法:新規会員登録以降

・新規会員登録以降は「ログイン」からIDやパスワードを入力してご利用ください。

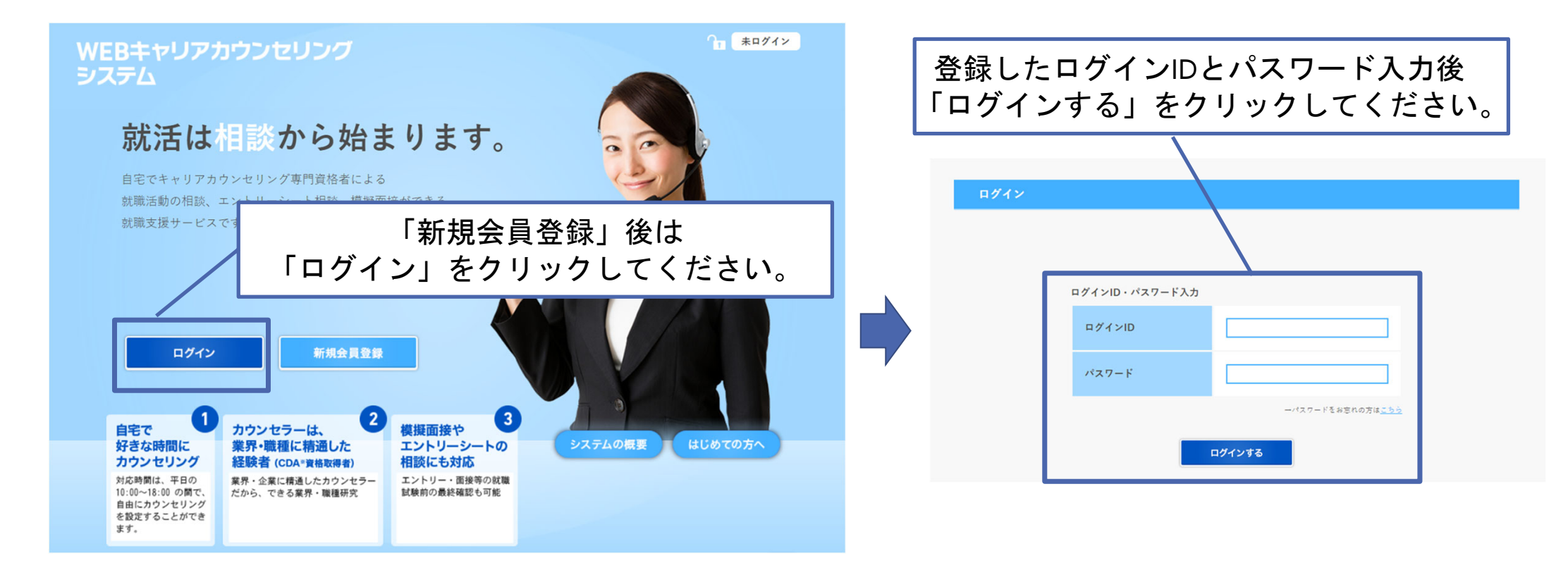

## ご利用方法:ログイン後画面

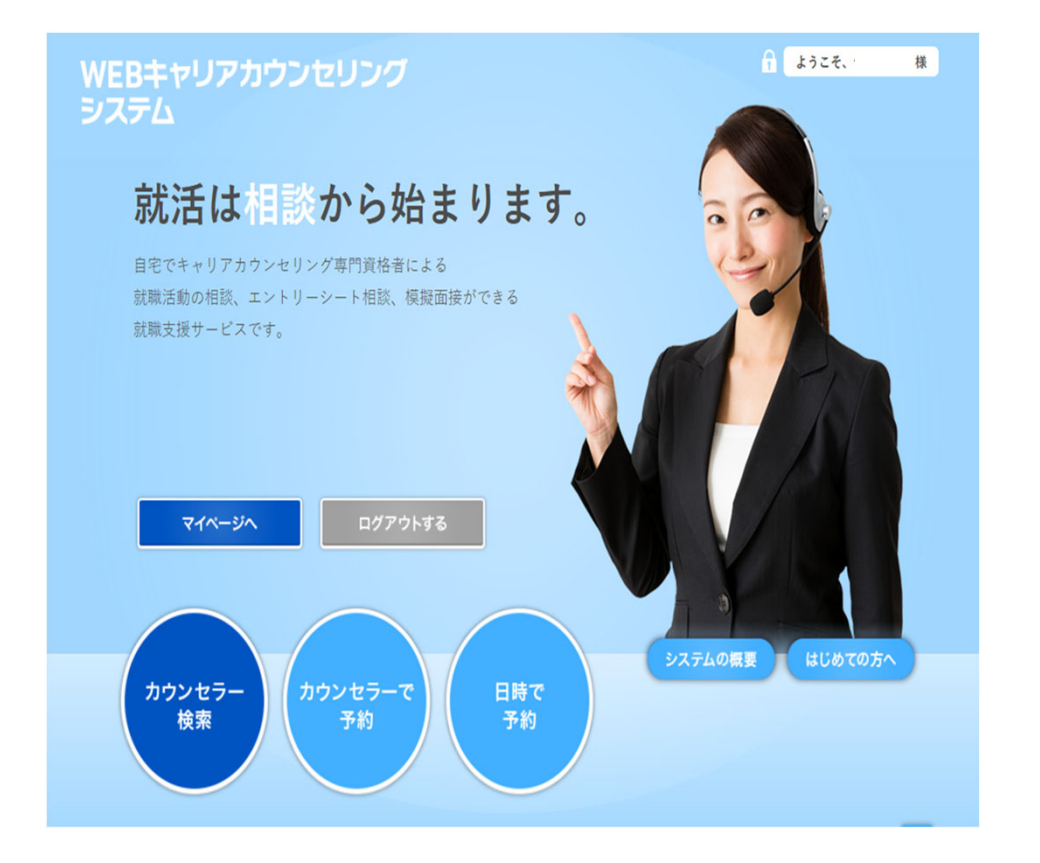

- ■「マイページへ」 登録情報の修正・変更、パスワードの変更、 面談予約の確認・キャンセル・評価、 退会手続き、ができます。
- ■「カウンセラー検索」 登録カウンセラーを検索し情報が見れます。
- ■「カウンセラーで予約」
   カウンセラーを検索し、予約ができます。
- ■「日時で予約」 面談希望日から検索し、予約ができます。
- ■「システムの概要」 予約システムの概要が記載されています。
- ■「初めての方へ」 予約システムの使い方などが記載されています。

## ご利用方法:「カウンセラー検索」

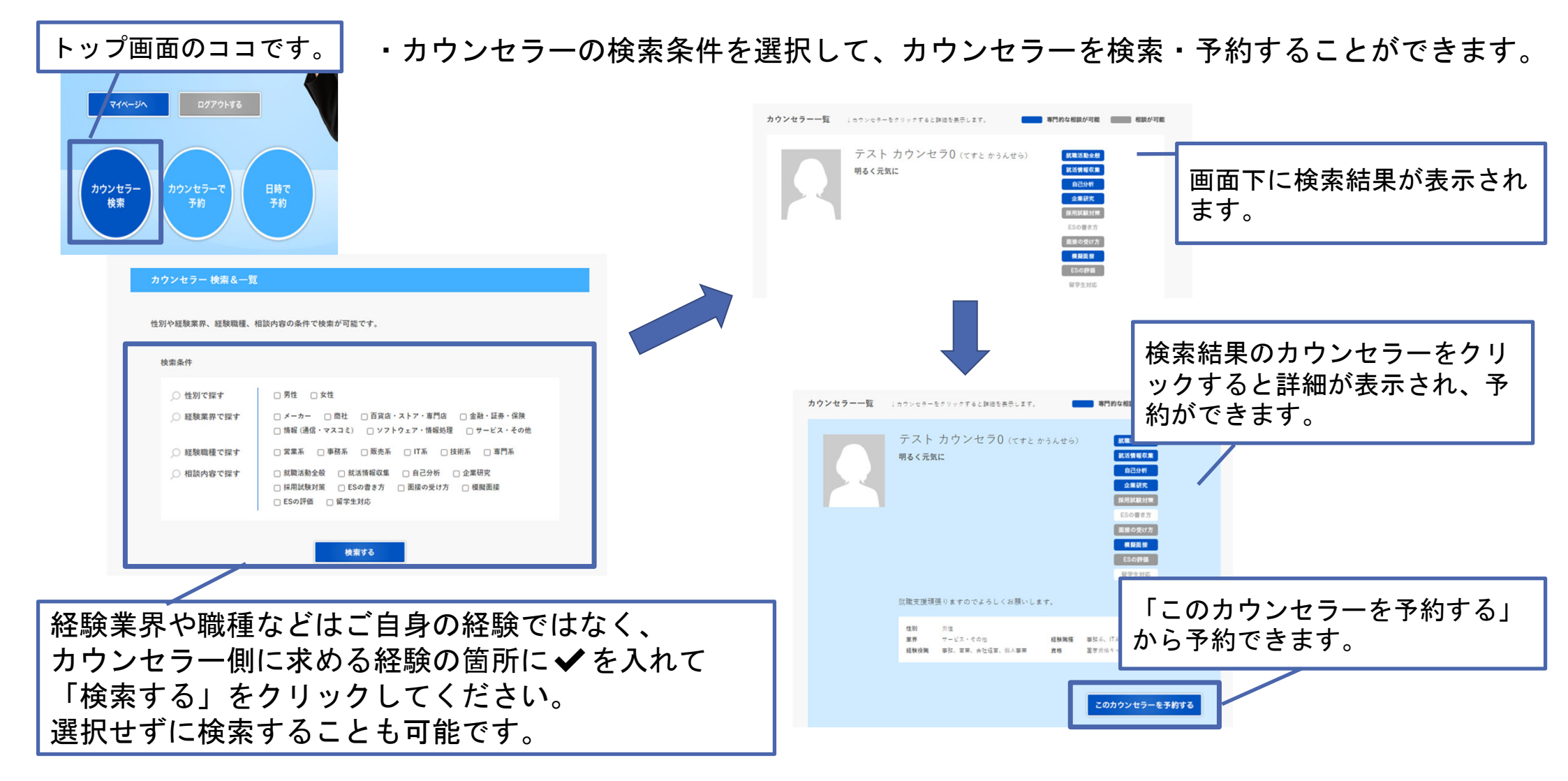

## ご利用方法:「カウンセラーで予約」

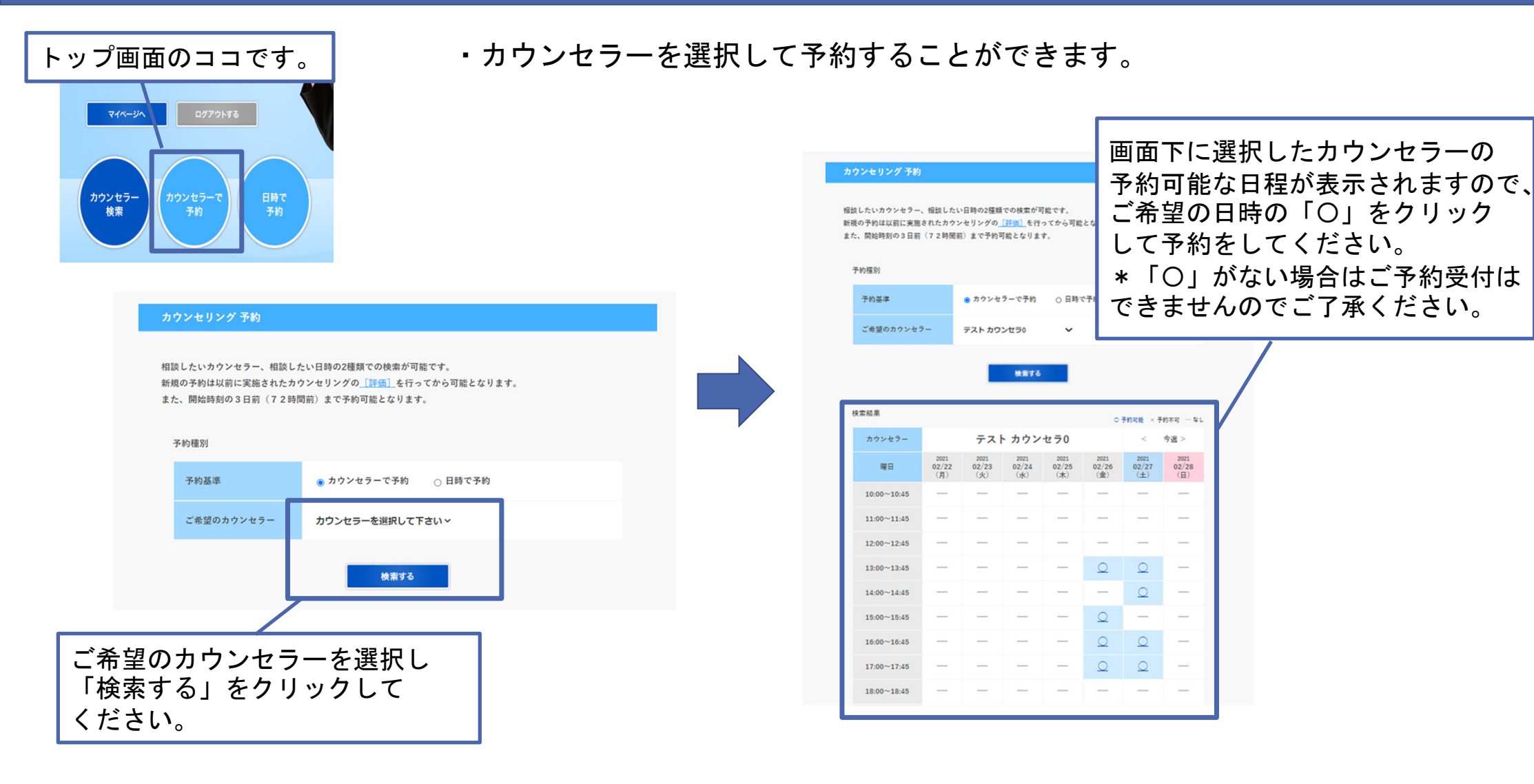

## ご利用方法:「日時で予約」

#### ・ご希望の日時から予約することができます。

トップ画面のココです。

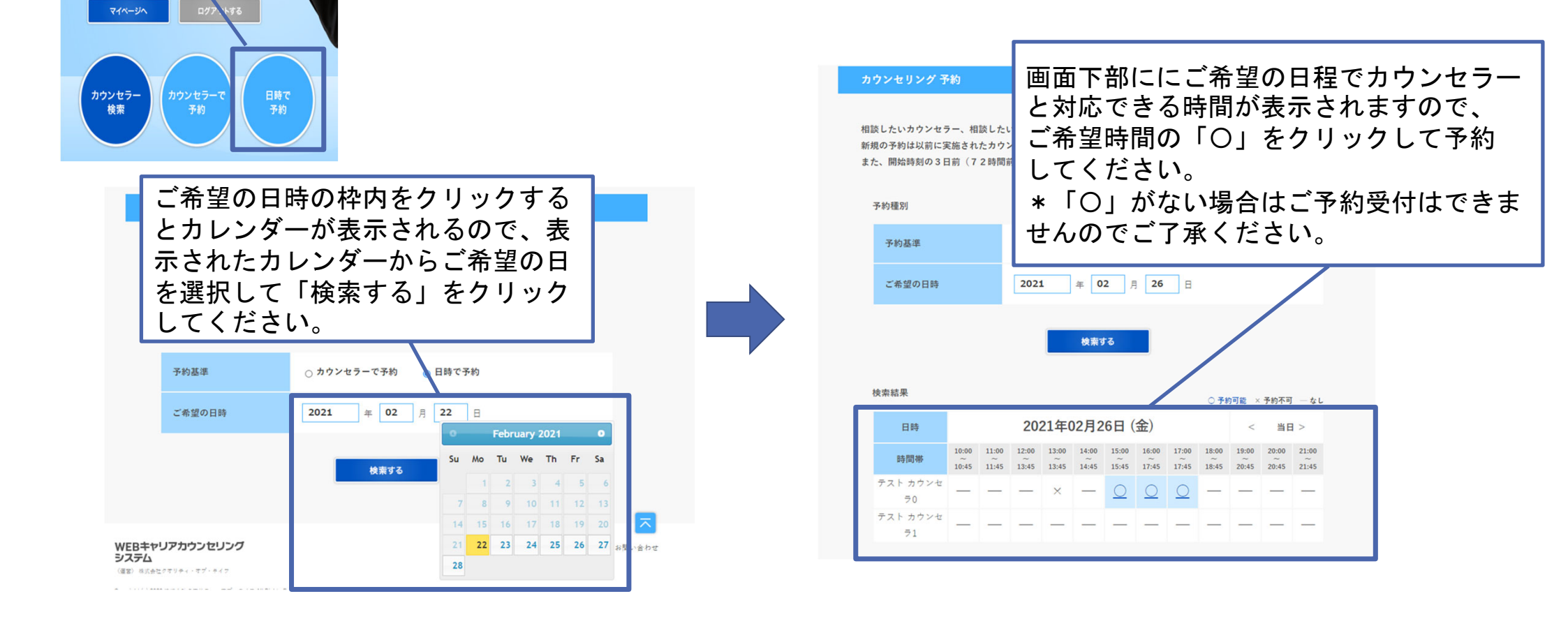

## ご利用方法:予約画面

トップ画面「カウンセラー検索」「カウンセラーで予約」「日時で予約」のいずれからの予約も
 ここからは同じ手順になります。

| 談したい分野を選択し、具体<br>相談内容 | 的な相談内容の入力をお願いします。     | をし | 入力して「次に進む」をクリック<br>てください。 |
|-----------------------|-----------------------|----|---------------------------|
| 相談したい分野               | *は必須項目ですので、必ず入力してください |    |                           |
| 具体的な内容 <sup>=</sup>   | ここには相談内容を記入してください。    |    |                           |

## ご利用方法:予約画面

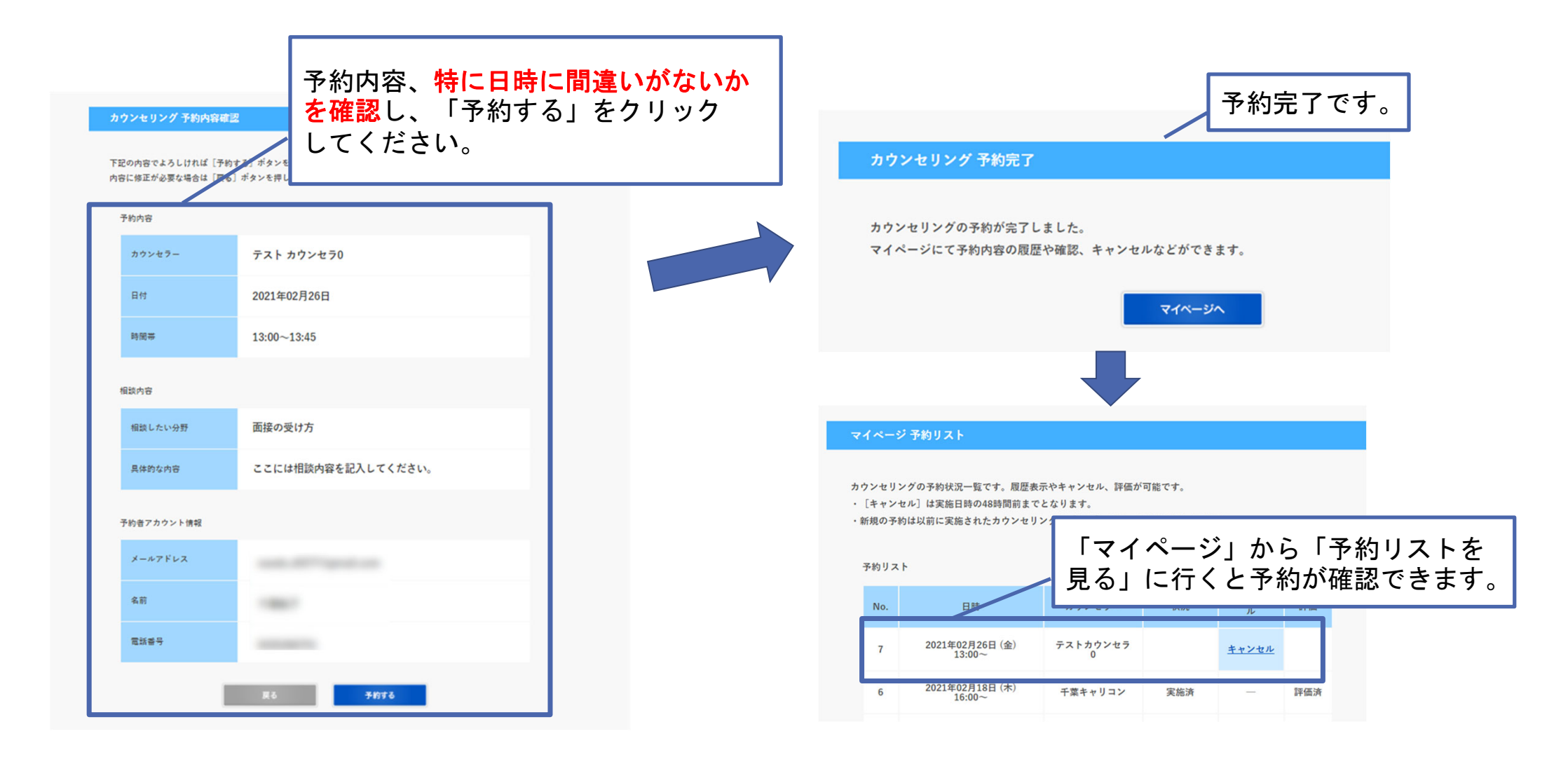

## ご利用方法:予約内容確認

・ご予約が完了するとご登録いただいているメールアドレスにご連絡が届きます。
 ・当日のオンライン面談のリンクも掲載されていますので、ご確認ください。

#### 【Webキャリアカウンセリング】ご予約手続き完了のお知らせ

|                                   | 様                             |      |                                            |   |                           |
|-----------------------------------|-------------------------------|------|--------------------------------------------|---|---------------------------|
| ご予約<br>予約<br>オン:                  | 約ありがとうご<br>内容になります<br>ライン面談のリ | ざいのて | ヽます。<br>で、ご確認ください。<br>フは別途ご連絡いたします。        |   |                           |
| 【ご <sup>-</sup><br>予約<br>力・<br>予約 | 予約内容】<br>約番号<br>ウンセラー<br>約日時  | :    | 5<br>テスト カウンセラ0<br>2021年02月16日 13:00~13:45 |   | ご予約内容に間違いがないかご確認<br>ください。 |
| 相調相調                              | 談したい分野<br>談したい内容              | :    | 就職活動情報の集め方・選び方<br>テスト                      | J |                           |
| 【登】<br>お<br>メ・                    | 禄情報】<br>名前<br>ールアドレス          | :    | 180.1                                      |   |                           |

面談当日入室前に必ずお申込み時の氏名にして入室してください。 カウンセラ—が入室前にお名前を確認してから入室許可をします。

## ご利用方法: 面談当日

・予約時間になりましたら、メールで通知されたzoomリンクまたはインストールしたアプリからご入室ください。

- ・面談当日入室前に必ずお申込み時の氏名になっていることを確認してから入室してください。
- 【重要】 ・カウンセラ—が入室前にお名前を確認してから入室許可をします。
  - ・事前に名前を変更する際にはインストールしたzoomアプリから操作する必要があります。

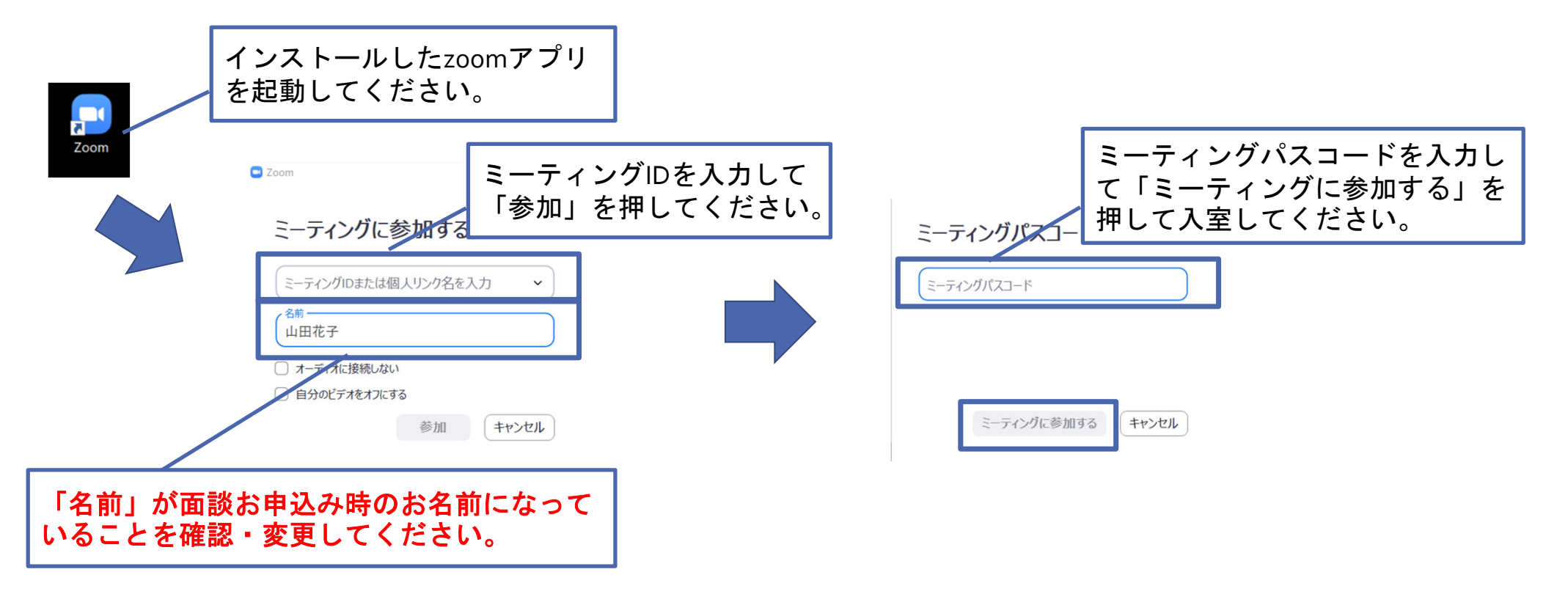

## ご利用方法:マイページトップ画面

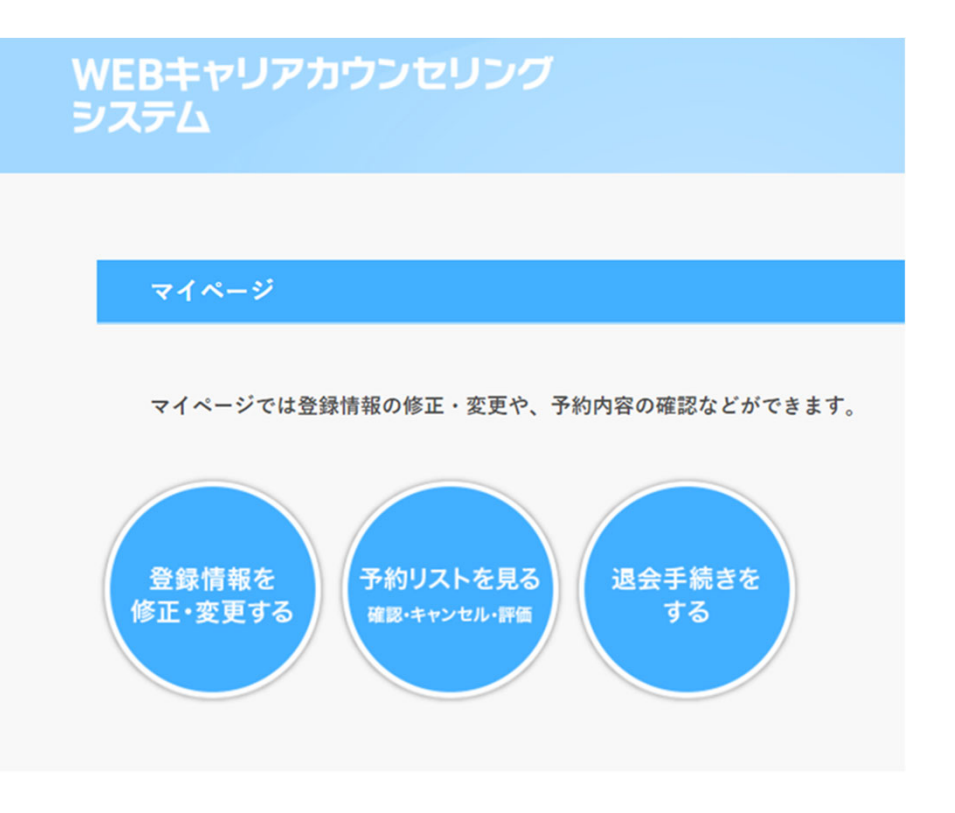

- ■「登録情報を修正・変更する」 新規会員登録でご登録いただいた内容や、 パスワードの変更ができます。
- ■「予約リストを見る」
   ご予約いただいた面談日程の確認や、キャンセル
   ができます。

また、面談後のカウンセラーの評価もこちらで す。

■「退会手続きをする」 退会手続きができます。

## ご利用方法:マイページ「登録情報を修正・変更する」

| マイページ 登録内容修正 | ・変更                                                                    |                      |
|--------------|------------------------------------------------------------------------|----------------------|
| ログイン情報       |                                                                        |                      |
| ログインID       | キロダインDの文字はできません                                                        | 変更・修正したい情報を入力してください。 |
| パスワード        | ボバスワード多交更する場合は生身美質で6スアルト20久アルハマ人力してください<br>「<br>を確認のため再致パスワード多人力してください |                      |
| 基本情報         |                                                                        |                      |
| メールアドレス      |                                                                        |                      |
| お名前          |                                                                        |                      |
| フリガナ         |                                                                        |                      |
| 性別           |                                                                        |                      |
| 電話番号         | ※ハイラン (一) なし、11時以内で入力してください                                            | 変更・修正する内容入力後「次に進む」を  |
|              | 反る 次に進む                                                                | クリックしてください。          |

# ご利用方法:マイページ「登録情報を修正・変更する」

| ログイン情報  |                                                                                                    | 登録する内容が正しいか確認してください。  |
|---------|----------------------------------------------------------------------------------------------------|-----------------------|
| ログインID  | THE REPORT OF                                                                                                    |                       |
| パスワード   |                                                                                                    |                       |
| 基本情報    |                                                                                                    |                       |
| メールアドレス | and all the second second                                                                                                    |                       |
| お名前     | 1984                                                                                                    |                       |
| フリガナ    | and the second second s | ■内容が正しい場合・「登録する」をクリック |
| 性別      |                                                                                                    | してください。               |
| 雷铁雷导    | and the second second se                                                                                                    |                       |

## ご利用方法:マイページ「予約リストを見る」

予約状況の確認やキャンセル、評価ができます。

#### マイページ 予約リスト

カウンセリングの予約状況一覧です。履歴表示やキャンセル、評価が可能です。

・ [キャンセル] は実施日時の48時間前までとなります。

新規の予約は以前に実施されたカウンセリングの[評価]を行ってから可能となります。

#### 予約リスト

| No. | 日時                        | カウンセラー        | 状況         | キャンセル        | 評価  |
|-----|---------------------------|---------------|------------|--------------|-----|
| 7   | 2021年02月26日(金)<br>13:00~  | テストカウンセラ<br>0 |            | <u>キャンセル</u> |     |
| 6   | 2021年02月18日 (木)<br>16:00~ | テストカウンセラ<br>0 | 実施済        | -            | 評価済 |
| 5   | 2021年02月16日(火)<br>13:00~  | テストカウンセラ<br>0 | キャンセル<br>済 | -            | -   |
| 4   | 2021年02月15日(月)<br>14:00~  | テストカウンセラ<br>0 | キャンセル<br>済 | _            | _   |
| 3   | 2021年02月15日 (月)<br>14:00~ | テストカウンセラ      | キャンセル<br>済 | _            | _   |

#### 【重要】

# ・システム上での面談予約のキャンセルは 実施日時の48時間前までですのでご注意ください。

48時間以内にどうしてもキャンセルが必要な場合は事務局まで お問い合わせください。

 ・面談予約は1日程のみ可能です。
 複数日程のご予約はできません。

・日程を変更したい場合は、一度キャンセルをしてから
 変更したい日程でご予約し直してください。

・面談実施後の「評価」を行わないと、次の面談予約
 ができませんのでご注意ください。

## ご利用方法:マイページ | 予約のキャンセル

#### 【重要】システム上での面談予約のキャンセルは実施日時の48時間前までですのでご注意ください。

48時間以内にどうしてもキャンセルが必要な場合は事務局までお問い合わせください。

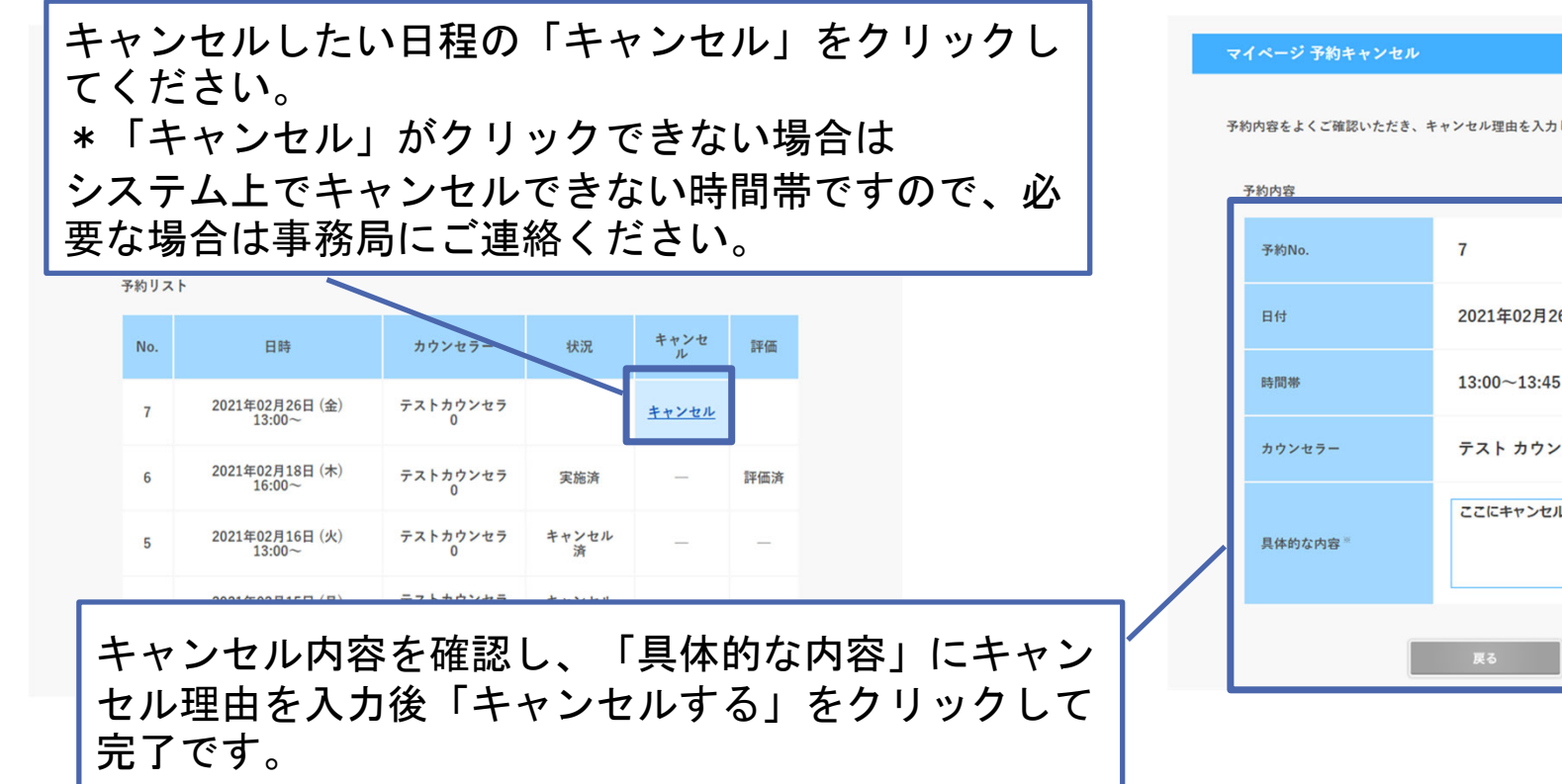

| 予約内容をよくご確認いただき、<br>予約内容 | キャンセル理由を入力して[キャンセルする]ボタンを押してください。 |
|-------------------------|-----------------------------------|
| 予約No.                   | 7                                 |
| 日付                      | 2021年02月26日                       |
| 時間帯                     | 13:00~13:45                       |
| カウンセラー                  | テスト カウンセラ0                        |
| 具体的な内容『                 | ここにキャンセル理由を記入してください。              |
|                         | 戻る キャンセルする                        |

## ご利用方法: 面談終了後 | 評価

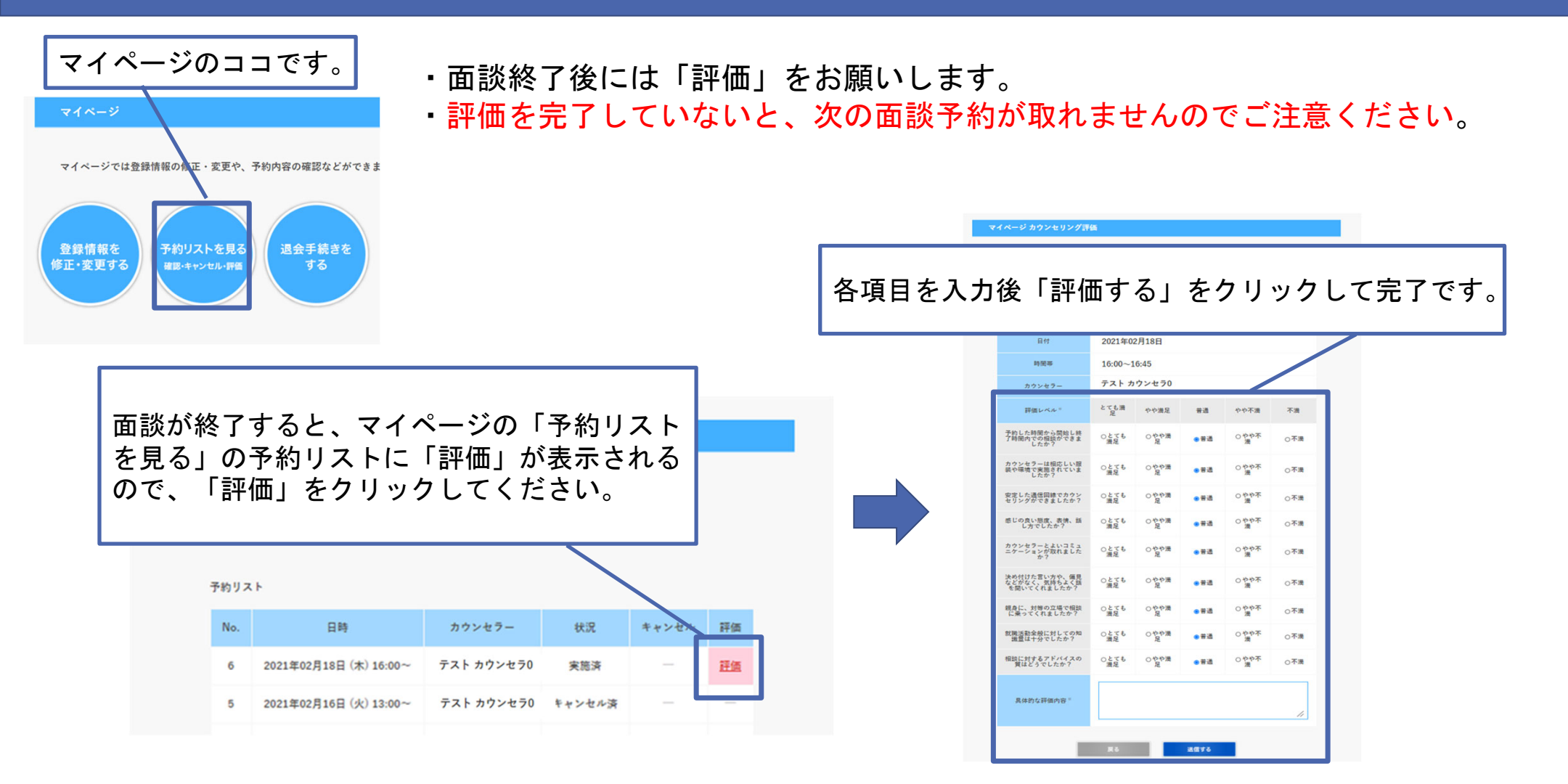

## ご利用方法:マイページ「退会手続きをする」

### 予約システム利用を終了する際は退会手続きをおこなってください。

|       | ※は必須項目ですので、必ず入力してくだ |
|-------|---------------------|
|       | ※会録パスワードを入力してください   |
| 退会理由〝 |                     |
|       |                     |
|       | 戻る次に進む              |
|       |                     |
|       |                     |

をク

### よくあるご質問

Q:検索結果が表示されない、または予約できない

A: 「カウンセラー検索」の場合、カウンセラー検索条件の ✓ 数が多いとマッチングせずに表示されない 場合がありますので、 ✓ 数を減らして検索してください。

「日時予約」などの場合は、対応できるカウンセラーがいないため、申し訳ありませんが別の日 程で

検索をお願いいたします。

Q:予約ができない

- A:1アカウント1予約です。複数のご予約はお取りできません。日時変更等の場合は一度キャンセルを行って からご予約をお願いします。
- 面談実施後に予約できない場合は「評価」が完了していないと次のご予約はお取りできませんので、 「評価」をお願いいたします。
- なお、システム上での面談予約のキャンセルは実施日時の48時間前までですのでご注意ください。

Q:面談のリンクが届かない。

A:お手数ですが事務局までお問い合わせください。

その他何かご不明点等がございましたら、事務局へお問合せをお願いいたします。

### よくあるご質問

Q:送られたzoomのリンクを確認しようと事前にテストアクセスしたら、入れなかった A:①「このミーティングに参加できませんホストがミーティングをロックしています。」と表示された場合

- →ご予約のキャリアコンサルタントが別の方の面談を実施していますので、「OK」をクリックして 退出してください。 ご不安な際にはテストアクセスを別の日時で行ってみてください。
- ②「ミーティングのホストは間もなくミーティングへの参加を許可します、もうしばらくお待ちください」 または「ホストがこのミーティングを開始するのをお待ちください」と表示された場合

→面談予約前にアクセスされている場合は、「×」→「ミーティングを退出」してください。 (当日はキャリアコンサルタントが入室を許可してから面談がスタートします。) →◆面談予約日時にアクセスされている場合はそのままお待ちください。

#### Q:講座講師の名前がない

A:キャリアコンサルティング面談を担当する講座講師もおりますが、全員ではありません。 そのためカウンセラー検索画面に希望される講座講師名がない場合がございます。 申し訳ございませんが、表示されるカウンセラーから選択肢、面談予約をお願いいたします。